# USER MANUAL VAMPIRE DATA RECORDER AND ANOMALY DETECTION

## PART NUMBER: NW-1553-ML-VA01

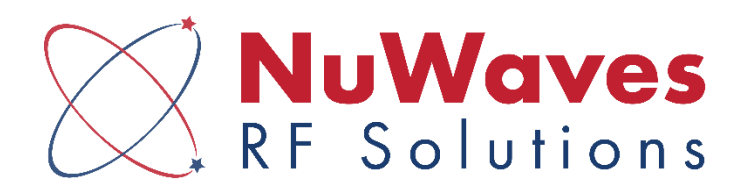

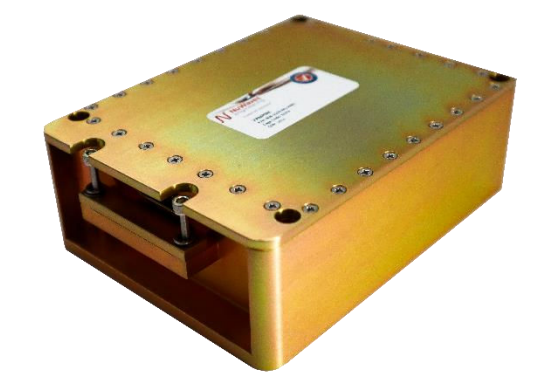

NuWaves Engineering 132 Edison Drive Middletown, Ohio 45044 Tel: 513-360-0800 <u>www.nuwaves.com</u> <u>sales@nuwaves.com</u>

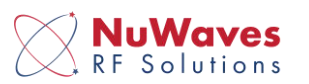

## **1 VAMPIRE OVERVIEW**

The purpose of Vampire is to capture MIL-STD-1553 bus traffic. It performs this function in 2 ways: streaming the bus content to an internal SD card for post processing of the data and sending the decoded data out of the device over the Ethernet connection.

The Vampire hardware, shown in Figure 1, decodes the bus controller (BC) / remote terminal (RT) interaction and transmits the information over the Ethernet connection. For efficiency, one Ethernet packet is transmitted from Vampire for every eight MIL-STD-1553 BC/RT interactions. Vampire also creates high precision timestamps for the BC and RT traffic. Each bus BC message has a timestamp resolution of 5 nanoseconds (ns) which is 4x the industry standard. The RT response also has a resolution of 5 ns which is 20x the industry standard. To protect the avionics busses, Vampire performs as a one-way device. Vampire is not capable of transmitting MIL-STD-1553 packets and is unable to receive Ethernet data.

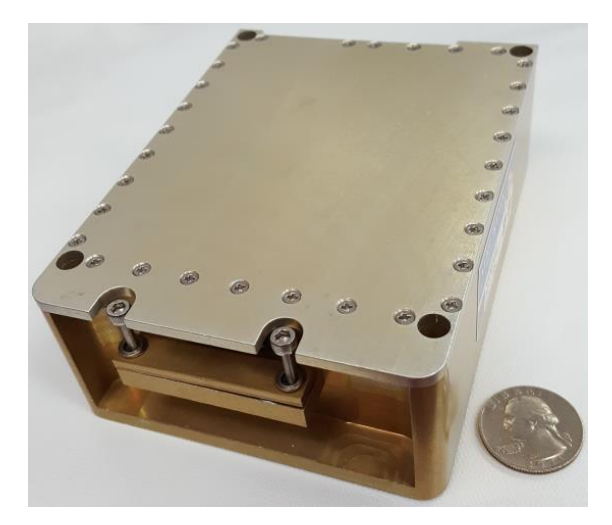

Figure 1: Vampire offers a ruggedized design in a favorable package size.

## 2 SETTING UP VAMPIRE

#### **2.1 INTERFACE DEFINITIONS**

The connector pin-out definitions for the module's connector are provided in Table 1. In a typical installation, the Vampire module is mated to a MIL-STD-1553 data bus and power supply via an interface cable.

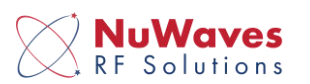

| Pin Number                              | Pin Name   | I/O | Description                                   |
|-----------------------------------------|------------|-----|-----------------------------------------------|
| 1                                       | +28 VDC    | Ι   | DC Supply Voltage, +28 Volts.                 |
| 2                                       | 28 VDC Ret | Ι   | DC Supply Voltage Return                      |
| 3                                       | USB D-     | I/O | USB Data (Negative)                           |
| 4                                       | USB D+     | I/O | USB Data (Positive)                           |
| 5                                       | USB VCC    | Ι   | USB Voltage                                   |
| 6, 8, 16, 19, 21, 23, 24,<br>25, 27, 29 | GND        | Ι   | DC Ground.                                    |
| 7                                       | BI_DD-     | I/O | Ethernet, Bidirectional Data Bus D (Negative) |
| 9                                       | BI_DD+     | I/O | Ethernet, Bidirectional Data Bus D (Positive) |
| 10                                      | BI_DC-     | I/O | Ethernet, Bidirectional Data Bus C (Negative) |
| 11                                      | BI_DC+     | I/O | Ethernet, Bidirectional Data Bus C (Positive) |
| 12                                      | BI_DA+     | I/O | Ethernet, Bidirectional Data Bus A (Positive) |
| 13                                      | BI_DA-     | I/O | Ethernet, Bidirectional Data Bus A (Negative) |
| 14                                      | BI_DB-     | I/O | Ethernet, Bidirectional Data Bus B (Negative) |
| 15                                      | BI_DB+     | I/O | Ethernet, Bidirectional Data Bus B (Positive) |
| 17                                      | CH1_H      | I/O | MIL-STD 1553 Channel 1 (Positive)             |
| 18                                      | CH1_L      | I/O | MIL-STD 1553 Channel 1 (Negative)             |
| 20                                      | CH2_L      | I/O | MIL-STD 1553 Channel 2 (Negative)             |
| 22                                      | CH2_H      | I/O | MIL-STD 1553 Channel 2 (Positive)             |
| 26                                      | CH3_L      | I/O | MIL-STD 1553 Channel 3 (Negative)             |
| 28                                      | CH3_H      | I/O | MIL-STD 1553 Channel 3 (Positive)             |
| 30                                      | CH4_L      | I/O | MIL-STD 1553 Channel 4 (Negative)             |
| 31                                      | CH4_H      | I/O | MIL-STD 1553 Channel 4 (Positive)             |

#### Table 1: Vampire Pin-Out Definitions

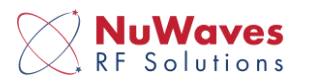

## 2.2 INTERFACE CABLE (PURCHASE OPTION)

The 36" shielded interface cable is comprised of a micro-D connector on one end, with four MIL-STD-1553 connectors, one power connector, ethernet, and USB-A for interfacing with the user's implementation. This cable provides input power to the Vampire module and allows interfacing with the MIL-STD-1553 data bus. Figure 2 shows NuWaves part number CYB-CBL-01-F.

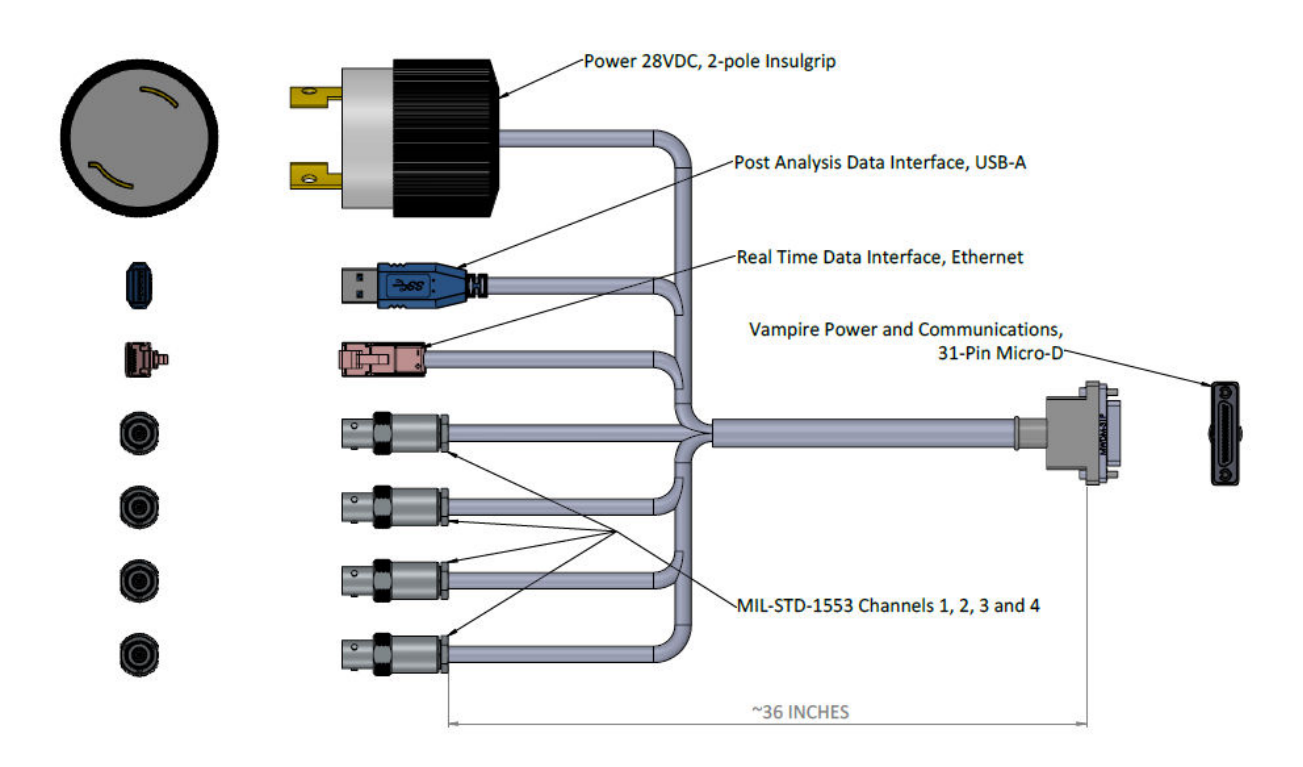

Figure 2: CYB-CBL-01-F Vampire Interface Cable

## 2.3 POWER CONNECTION

The nominal operating voltage of Vampire is 28V DC, but it is capable of handling 10V to 36V DC. The power is supplied to the device through the miniature sub-d connector. The current draw of Vampire is approximately 300 mA, but is dependent on the number of busses being connected to the device and the traffic loading on the busses.

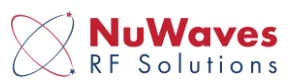

## 2.4 MIL-STD-1553 BUS CONNECTIONS

Figure 3 illustrates how Vampire can be connected to four MIL-STD-1553 channels. The four channels may be any combination of an "A" or "B" bus. The bus traffic on all four channels is decoded and sent out of the module over the Ethernet connection. However, only the traffic on CH1 and CH2 is written to the SD card.

The MIL-STD-1553 connections on the end of the Vampire interface cable are Trompeter CJ70-29.

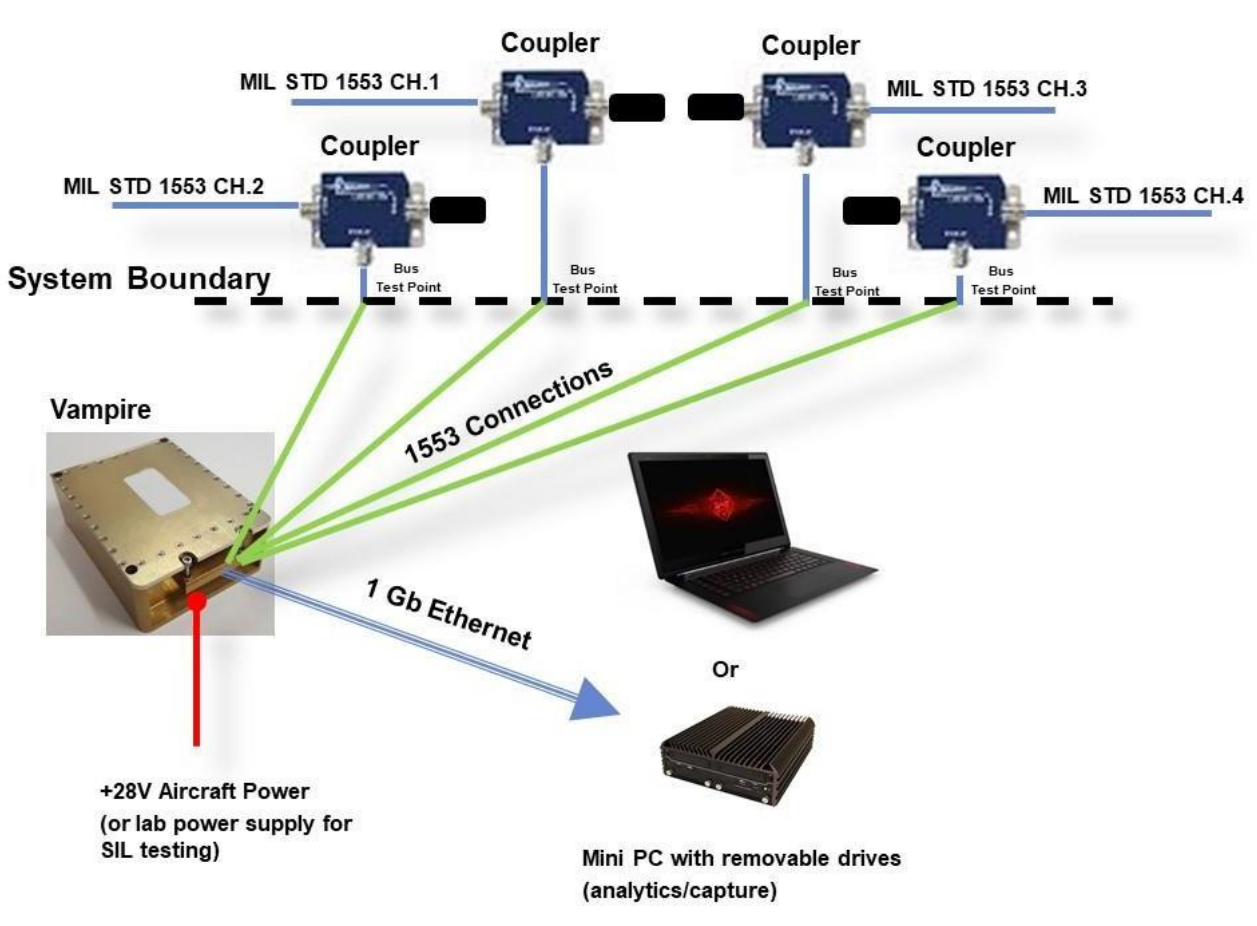

Figure 3: Example implementation of Vampire to four MIL-STD-1553 channels

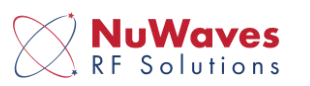

## 2.5 LED CONFIGURATION

Vampire has 5 tri-color light emitting diodes (LED) internal to the module as seen in Figure . These LEDs can be viewed by removing the back cover via the thumb screws. The color of the LEDs indicates the status of the system as see the Table 2.

|                          | D32                                     | D31                                     | D30                    | D29 | D28                              |
|--------------------------|-----------------------------------------|-----------------------------------------|------------------------|-----|----------------------------------|
| Blue (solid)             | CH1 & 2 Active                          | CH3 & 4 Active                          | NA                     | NA  | NA                               |
| Green (solid)            | NA                                      | NA                                      | Power up<br>successful | NA  | NA                               |
| Red (solid)              | SD card<br>inserted, no<br>bus activity | SD card<br>inserted, no<br>bus activity | NA                     | NA  | Ethernet<br>Active (100<br>Mbps) |
| Purple<br>(flashing)     | Recording to<br>SD card                 | Recording to<br>SD card                 | NA                     | NA  | NA                               |
| Yellow/Orange<br>(solid) | NA                                      | NA                                      | NA                     | NA  | Ethernet<br>Active (1Gbps)       |

#### Table 2: LED Color Matrix

|     | D32              | D31              | D30           | D29 | D28         |
|-----|------------------|------------------|---------------|-----|-------------|
|     | No bus activity, | No bus activity, |               |     |             |
| Off | no SD card       | no SD card       | No unit power | NA  | No Ethernet |

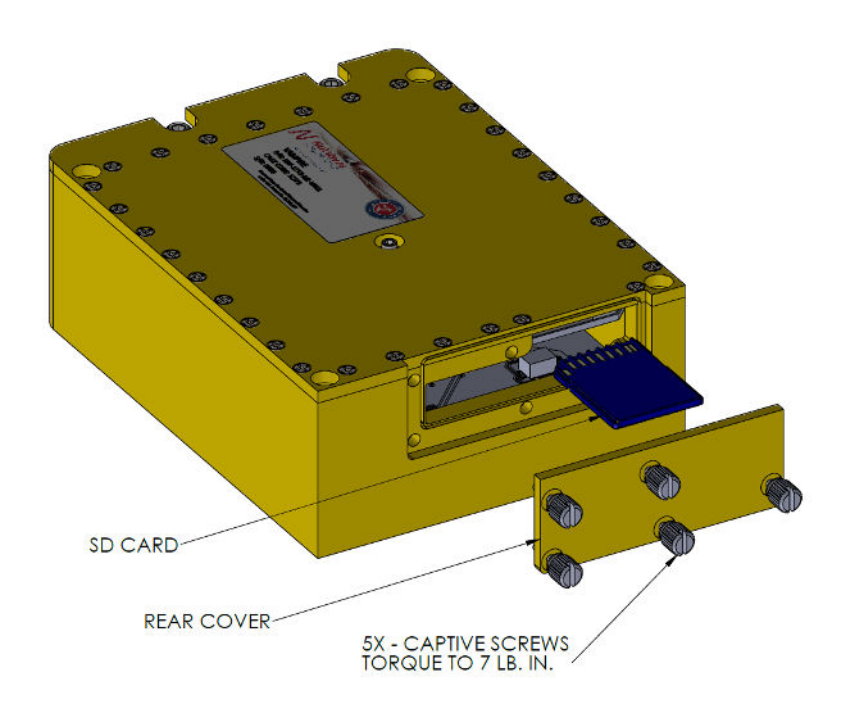

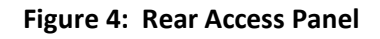

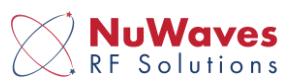

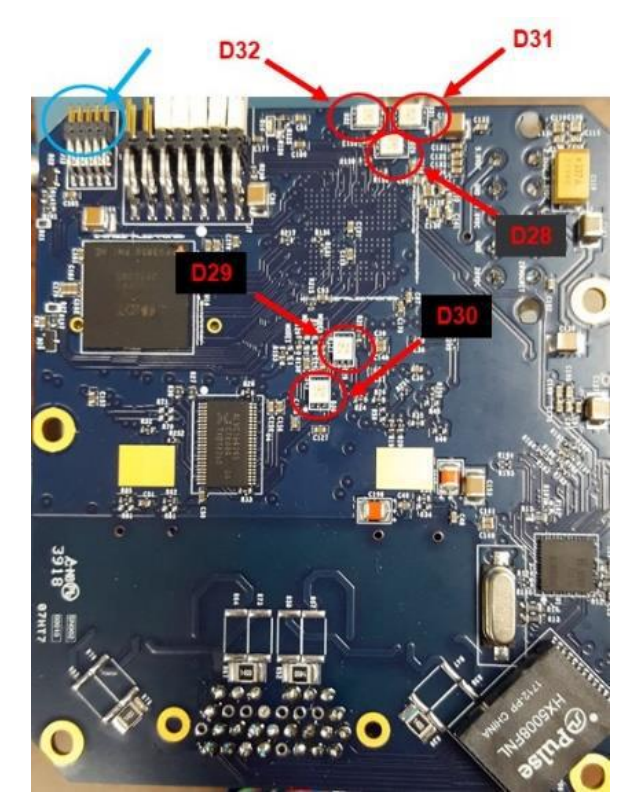

Figure 5: Board level indicators and configuration jumpers

#### 2.6 RECORDING TIME

If the SD Card is unlocked, Vampire begins recording all 4 input channels ~20 seconds after power up. Vampire will continue to record to the SD Card until the card is full. Once the card is full, Vampire will stop recording. The SD Cards are hot swappable. In other words, they can be removed or inserted at any time while the device is powered. If an unlocked SD Card is inserted while Vampire is powered up, it will complete an initialization sequence and then start recording from the beginning of the SD Card.

## 2.7 SETTING THE IP ADDRESS

The jumper pins behind the back cover are used to set the IP address of Vampire. The location of the pins is circled in blue in Figure 5. There are currently 2 hardware versions of Vampire: one has a dual row of 10 pins with a spacing of 0.05 inches, and the other has a dual row of 8 pins with a spacing of 0.1 inches. The method of setting the address is dependent on the version of the hardware (see 3 and 4 below). The orientation of the pins in the tables are looking at the pins with the cover removed.

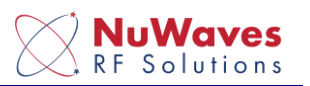

| IP      | 1 | 2 | 3 | 4 | 5 |
|---------|---|---|---|---|---|
| address |   |   |   |   |   |
| 183     |   |   |   |   |   |
|         |   |   |   |   |   |
| 184     |   |   |   |   |   |
|         |   |   |   |   |   |
| 185     |   |   |   |   |   |
|         |   |   |   |   |   |
| 186     |   |   |   |   |   |
|         |   |   |   |   |   |
| 187     |   |   |   |   |   |
|         |   |   |   |   |   |
| 188     |   |   |   |   |   |
|         |   |   |   |   |   |

#### Table 3: IP Configuration 0.05 Jumpers

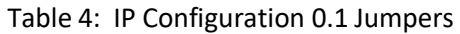

| IP address | 1 | 2 | 3 | 4 |
|------------|---|---|---|---|
| 183        | Х |   |   |   |
|            | Х |   |   |   |
| 184        | Х |   |   |   |
|            | Х |   |   |   |
| 185        | Х |   |   |   |
|            | Х |   |   |   |
| 186        | Х |   |   |   |
|            | Х |   |   |   |
| 187        | Х |   |   |   |
|            | Х |   |   |   |
| 188        | Х |   |   |   |
|            | Х |   |   |   |
| 189        | Х |   |   |   |
|            | Х |   |   |   |
| 190        | Х |   |   |   |
|            | Х |   |   |   |

#### 2.8 ETHERNET

Once powered on and Vampire sees MIL-STD-1553 traffic, the Ethernet port automatically sends out broadcast packets. The packets are UDP packets sent from IP address 169.254.115.183. The packets can be captured for post processing using Wireshark software on a PC, or they can be captured and analyzed in real time with software such as RYWA's Cyber-physical Intrusion Detection Software (CIDS). The format of the UDP packets can be seen in the appendix, Table 7.

The Ethernet connection on the end of the Vampire interface cable is an L-Com TRD815SPL-7.

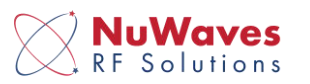

## 2.9 SD CARD DATA CAPTURE

Vampire uses MIL-STD-1553 bus transceivers to convert each MIL-STD-1553 channel into 2 digital signals. This is a standard MIL-STD-1553 architecture. Vampire captures both digital signals from each of the 4 channels at 10 MHz and continuously records the data to the SD Card.

The SD Card can be a standard size SD memory card or a micro SD card (as long as it is in a standard size SD card carrier). <u>The memory card also needs to be a minimum of class 10,</u> <u>UHS1 [3] and type XC.</u> A 256 GB SD card will hold approximately 10 hours of recorded data.

## **3 DATA ANALYSIS**

This section provides an overview of the AFRL/RYWA software tools available for analyzing the data captured by Vampire either on the SD Card or over the Ethernet output. It is not meant to be a complete user guide for the tools. Because the Ethernet output is not proprietary, it makes Vampire a great frontend tool for other researchers to develop their own analysis system using Vampire's output.

## **3.1 POST FORENSICS ANALYSIS OF CAPTURED DATA FROM VAMPIRE'S ETHERNET OUTPUT**

AFRL/RYWA has created a software program named Day-Walker (see Figure 6) for performing post forensics analysis of the captured Ethernet traffic from Vampire. By opening the pcap file saved by Wireshark, Day-Walker can: generate a report of the bus traffic (see example in Appendix A.4), show the frequency of the RTs being called by the BC, show the available sub addresses of the RTs, plot the response times of the RTs, plot individual word values over time and convert the pcap file to a comma delimited file.

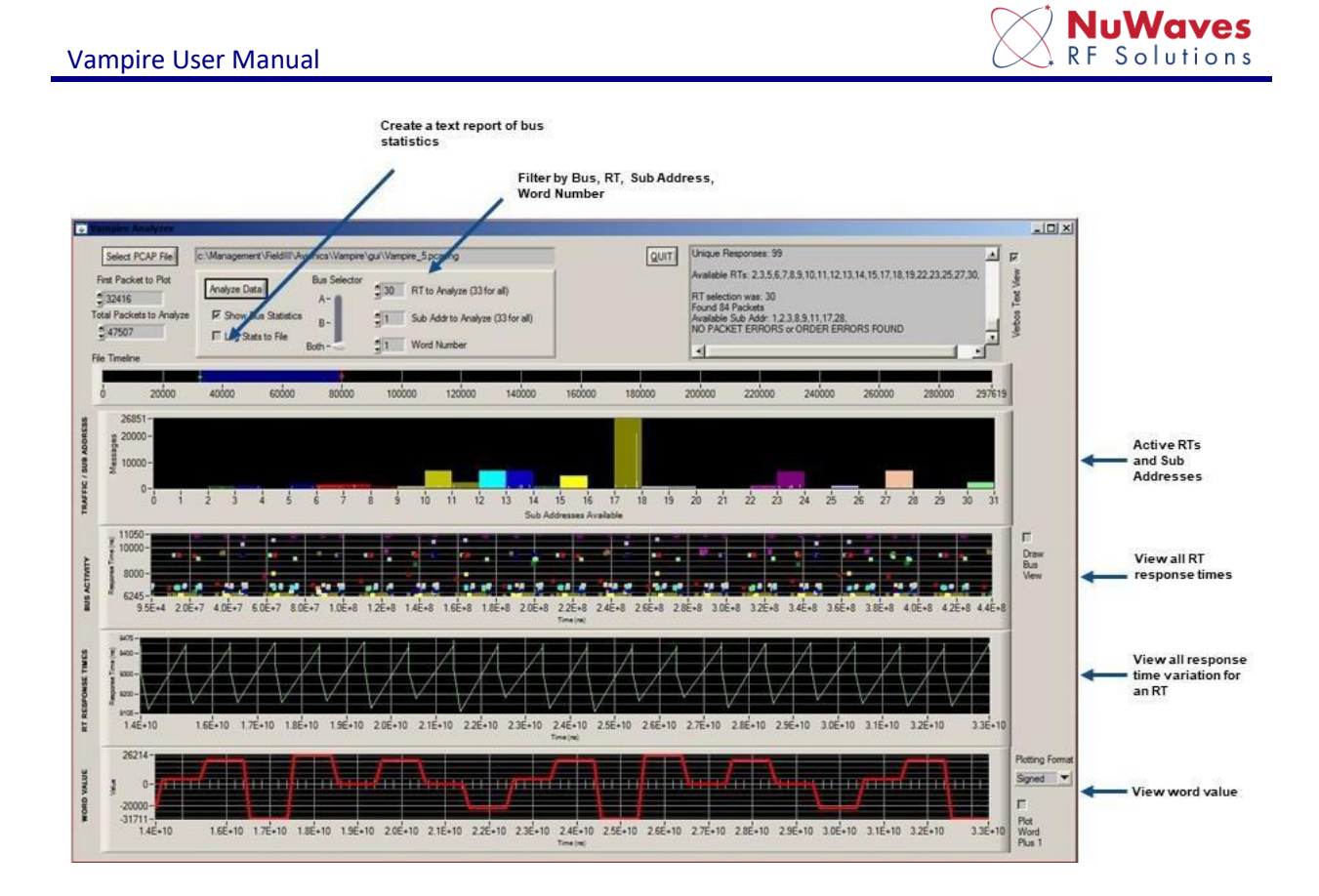

Figure 6: Post forensics data analysis using Day-Walker

## 3.2 REAL-TIME BUS ANALYSIS USING VAMPIRE

AFRL has created a software program called CIDS which parses the incoming UDP packets for visualization and anomaly detection. The software has several levels of analysis which can be performed on the real-time Ethernet data. Several screens are shown below.

#### Vampire User Manual

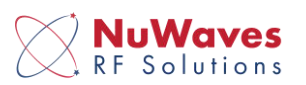

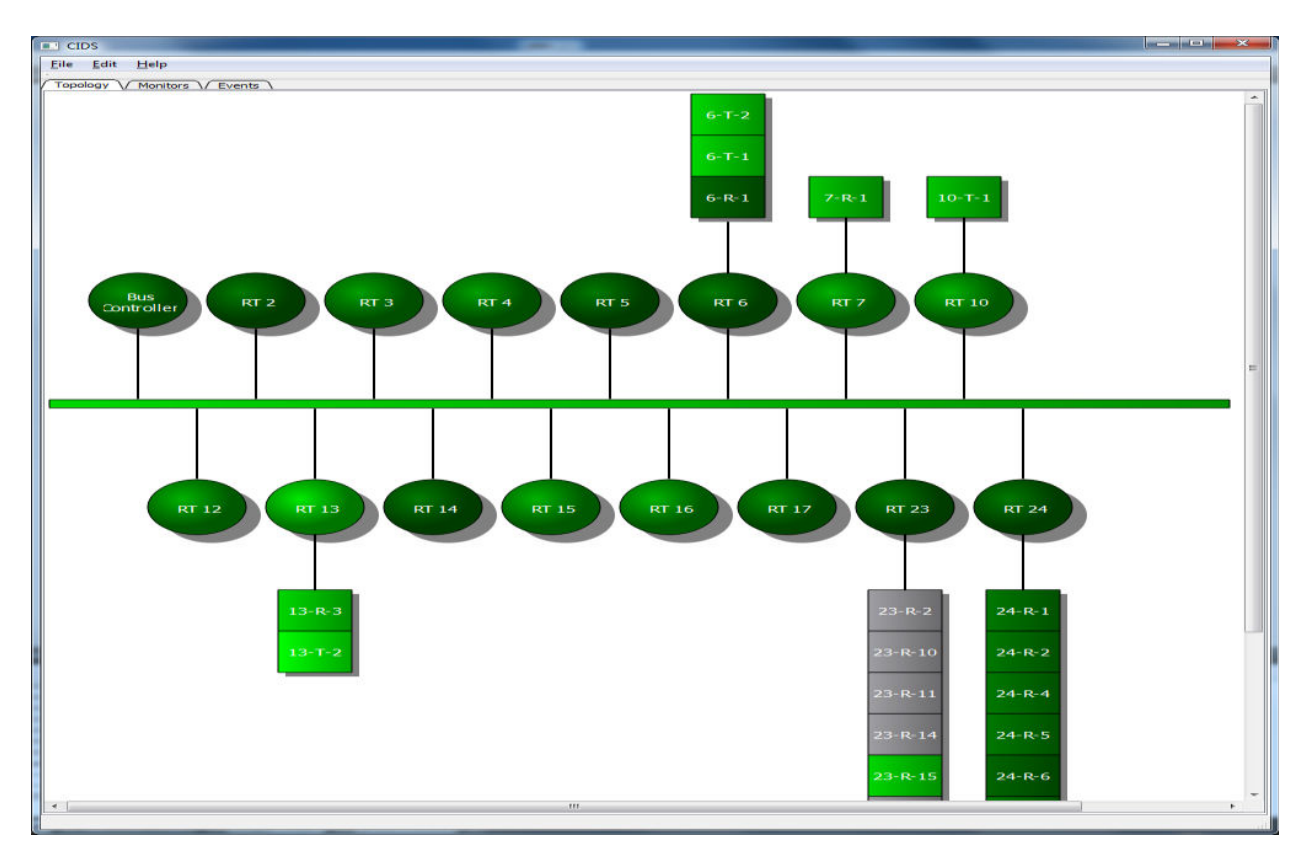

Figure 7: Visualizing the MIL-STD-1553 bus in real time with CIDS

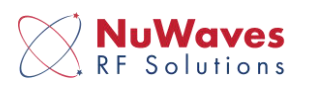

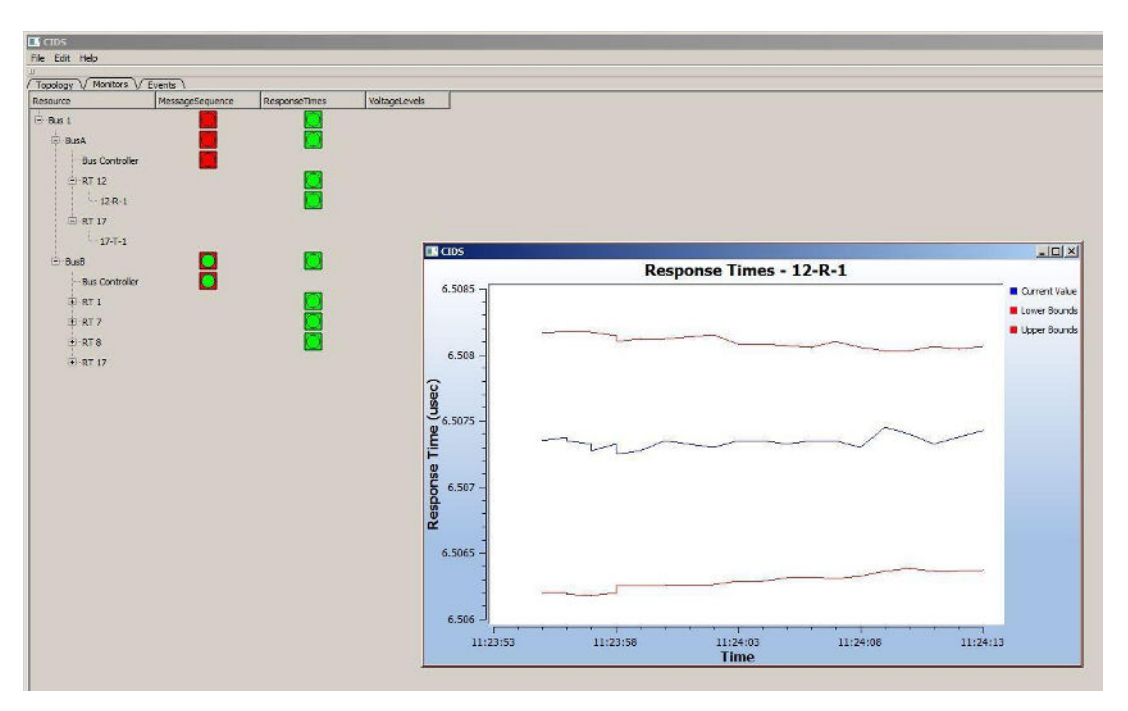

Figure 8: Anomaly detection using RT response times with CIDS

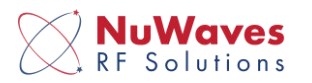

| Eila Edit H | -               |                      |                                                                                                    |
|-------------|-----------------|----------------------|----------------------------------------------------------------------------------------------------|
|             | help            |                      |                                                                                                    |
| Topology    | Monitors Events | 1                    | 1                                                                                                    |
| Time        | Туре            | Affected Resource(s) |                                                                                                    |
| 11:24:57    | MessageSequence | Bus Controller       | The message sequence on bus 'Bus 1' has shown a change.                                                                                                    |
| 11:28:57    | MessageSequence | Bus Controller       | The message sequence on bus Bus 1 has shown a change.                                                                                                    |
| 11:25:15    | MessageSequence | Bus Controller       | The message sequence on bus 'Bus 1' has started to show a repeatable pattern.                                                                               |
| 11:25:15    | MessageSequence | Bus Controller       | The message sequence on bus 'Bus 1' has started to show a repeatable pattern.                                                                               |
| 11:25:15    | MessageSequence | Bus Controller       | The message sequence on bus 'Bus 1' has shown a repeatable pattern for an extended period of time.                                                          |
| 11:25:15    | MessageSequence | Bus Controller       | The message sequence on bus 'Bus $\ensuremath{\mathbbm I}$ has shown a repeatable pattern for an extended period of time.                                   |
| 11:25:18    | ResponseTimes   | 1 <del>R</del> -1    | The response times for message $[1\!-\!R\!-\!1]$ of RT 'RT 1' has shown a normal, repeatable rate.                                                          |
| 11:25:18    | ResponseTimes   | 7-1-1                | The response times for message $^{\prime 7}$ T $^{\prime }$ of RT RT 7 has shown a normal, repeatable rate.                                                 |
| 11:25:18    | ResponseTimes   | 8-T-0                | The response times for message $^{\prime }8^{\prime }T^{\prime }0^{\prime }$ of RT $^{\prime }RT^{\prime }8^{\prime }$ has shown a normal, repeatable rate. |
| 11:25:18    | ResponseTimes   | 12-R-1               | The response times for message $^{\prime}12\text{-R}\text{-}1^{\prime}$ of RT RT $12^{\prime}$ has shown a normal, repeatable rate.                         |
| 11.26:06    | MessageSequence | Bus Controller       | The message sequence on bus Bus 1' has shown a change.                                                                                                    |
| 11:26:06    | MessageSequence | Bus Controller       | The message sequence on bus 'Bus 1' has shown a change.                                                                                                    |
| 11:26:21    | MessageSequence | Bus Controller       | The message sequence on bus 'Bus 1' has started to show a repeatable pattern.                                                                               |
| 11:26:21    | MessageSequence | Bus Controller       | The message sequence on bus 'Bus 1' has started to show a repeatable pattern.                                                                               |
| 11:26:22    | MessageSequence | Bus Controller       | The message sequence on bus 'Bus 1' has shown a repeatable pattern for an extended period of time.                                                          |
| 11:26:22    | MessageSequence | Bus Controller       | The message sequence on bus 'Bus 1' has shown a repeatable pattern for an extended period of time.                                                          |
| 11-27:08    | MessageSequence | Bus Controller       | The message sequence on live 'Dus' if has shown a change.                                                                                                   |
| 11:27:08    | MessageSequence | Bus Controller       | The message sequence on bus "bus 1" has shown a change.                                                                                                    |
| 11:27:12    | MessageSequence | Bus Controller       | The message sequence on bus 'Bus 1' has started to show a repeatable pattern.                                                                               |
| 11:27:12    | MessageSequence | Bus Controller       | The message sequence on bus 'Bus 1' has started to show a repeatable pattern.                                                                               |
| 11:27:12    | MessageSequence | Bus Controller       | The message sequence on bus 'Bus 1' has shown a repeatable pattern for an extended period of time.                                                          |
| 11:27:12    | MessageSequence | Bus Controller       | The message sequence on bus 'Bus 1' has shown a repeatable pattern for an extended period of time.                                                          |

## **3.3** ANALYSIS OF DATA CAPTURED ON THE SD CARD

The data on the SD Card can be analyzed with AFRL/RYWA's Sandstorm software. Sandstorm helps the end user to visually inspect the MIL-STD-1553 bus. Because the raw traffic is recorded to the SD Card instead of decoded traffic, problems on the bus can be analyzed in-depth. Figure 10 shows a screen capture Sandstorm.

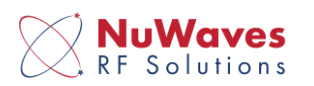

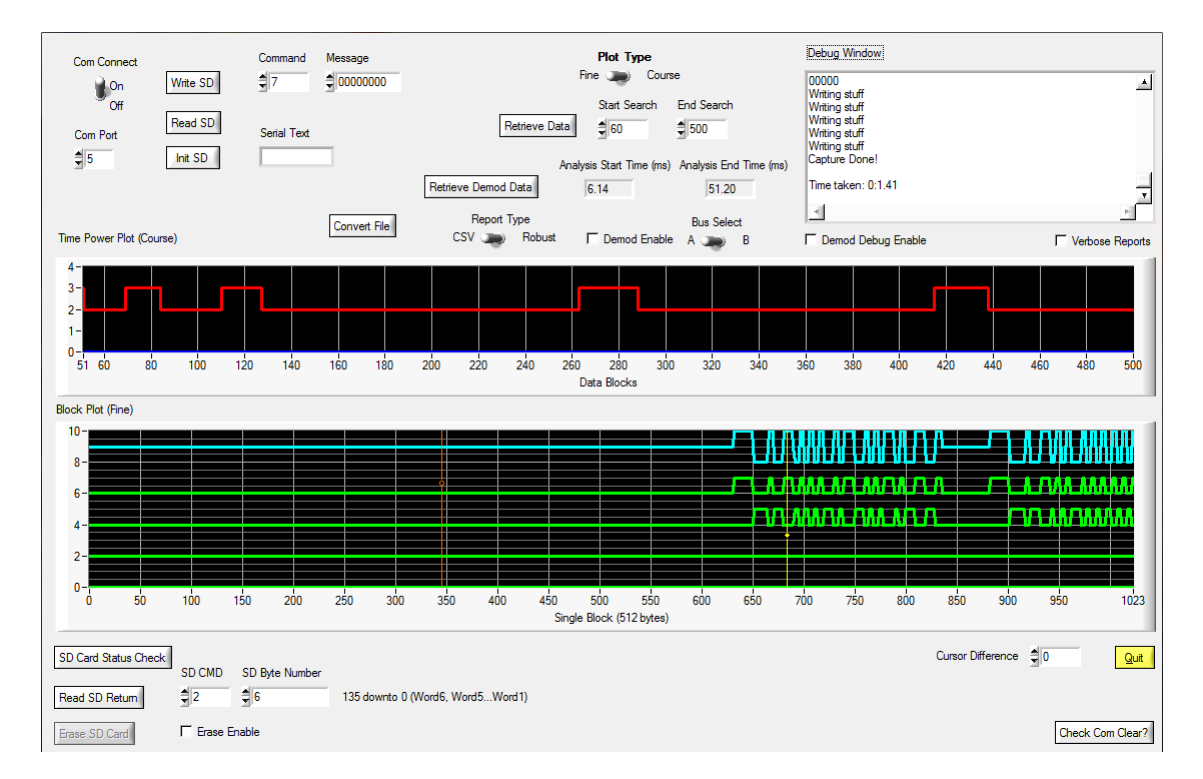

Figure 10: Bit transitions captured and graphed by Sandstorm

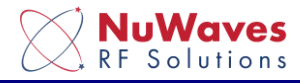

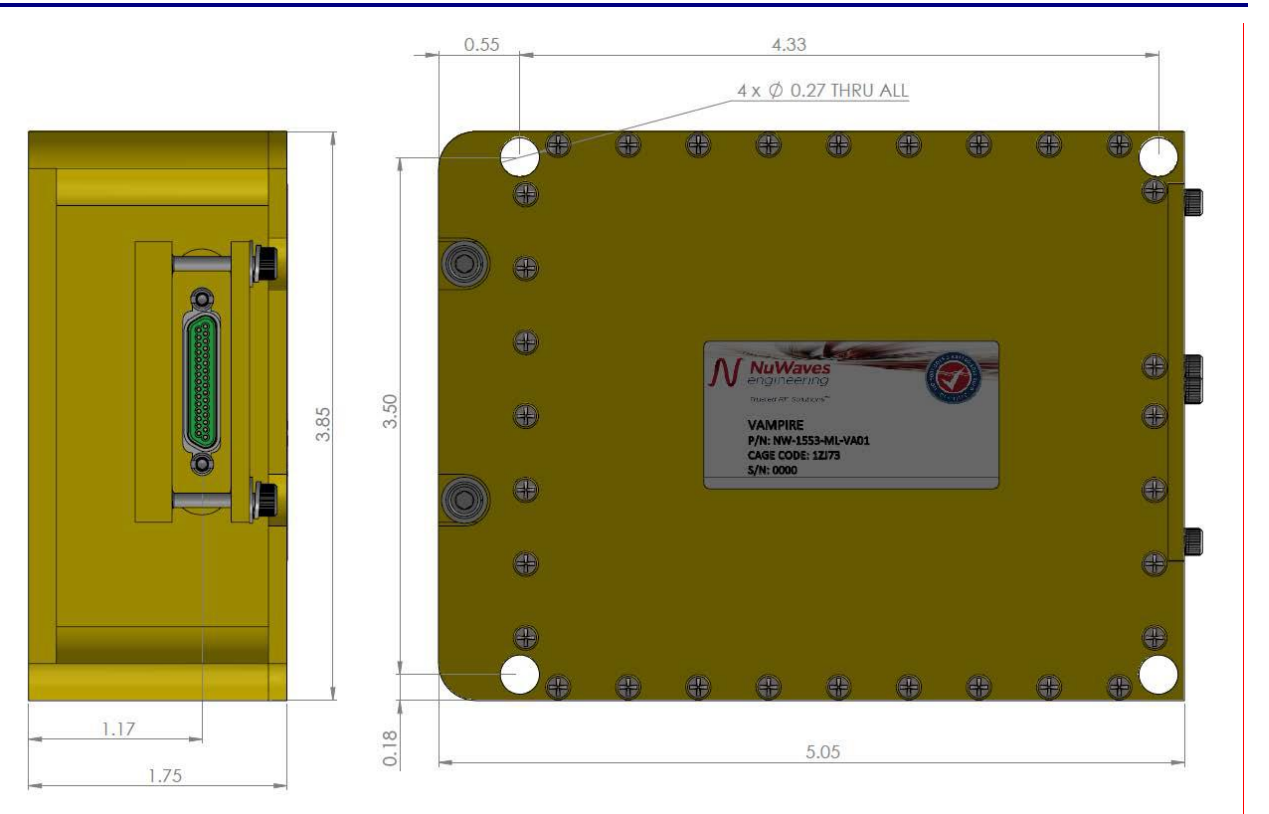

## **4 MECHANICAL**

Figure 11: Vampire Mechanical Outline

#### **Table 5: Vampire Mechanical Specifications**

| Parameter           | Specification         |
|---------------------|-----------------------|
| Interface Connector | 31 Pin Micro-D        |
| Dimensions (LxWxH)  | 5.05" x 3.85" x 1.75" |
| Weight              | 2.0 lbs               |

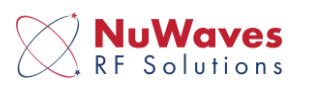

## **5 TROUBLESHOOTING**

Common questions and answers to troubleshooting Vampire.

**Q**: Why am I not seeing any Ethernet traffic using CIDS?

**A**: Ethernet traffic is only available if there is MIL-STD-1553 traffic. Verify there is traffic on the bus by checking the 2 LEDs behind the back cover. If the LEDs are <u>not red or purple</u>, there is no traffic, or the wrong MIL-STD-1553 connector could be plugged into the stub coupler.

**Q**: Why am I not seeing any Ethernet traffic on my computer and the LEDs are on?

**A**: Make sure the firewall on the computer is off. If using Wireshark, make sure it is in promiscuous mode. Additionally, the Ethernet connection is 1Gb. If the Ethernet is plugged into a switch, the switch must support 1Gb.

**Q**: Why can't I connect to Vampire over the serial port using the SD Analyzer GUI?

**A**: Make sure the correct COM port is being selected in the GUI. You might have to check Windows Device Manager to see which COM port showed up.

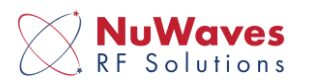

## 6 PRODUCT DISPOSAL – END-OF-LIFE

Safety is a guiding principle of NuWaves RF Solutions. We ensure safe production and operation of our products, as well as end-of-life disposal. Improper disposal can adversely affect the environment, wildlife and human health. Please follow these guidelines when disposing of a NuWaves product:

- Do not remove the cover or any hardware.
- Do not remove components from the circuit card assembly.
- Do not incinerate.
- Do not crush or shred.
- Do not dispose of as unsorted municipal waste.
- Do not export e-waste outside of the original destination country for recycling.
- Utilize an e-Steward or ISO14001 certified e-waste recycler.
- Consider export controls during recycler selection.
- If a NuWaves product is incorporated into a larger system or sub-system, ensure that these guidelines are followed at system end-of-life.

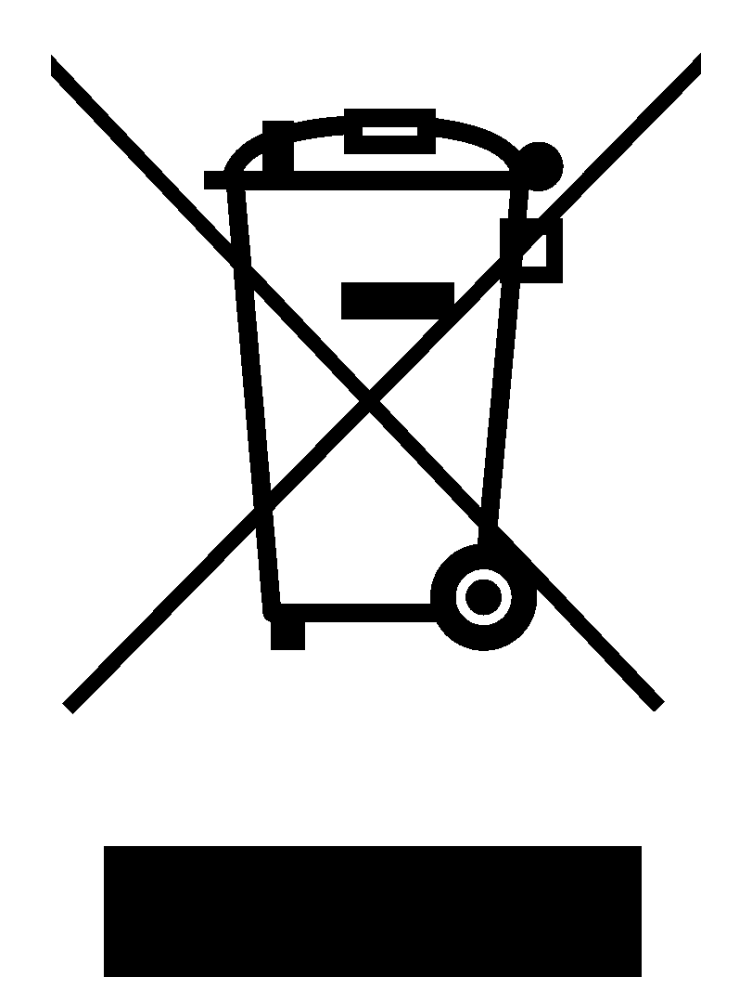

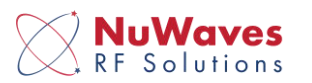

## 7 GETTING HELP - APPLICATIONS ENGINEERING

NuWaves RF Solutions offers technical support for basic configuration help and troubleshooting, Monday through Friday, 8 a.m. to 5 p.m. Eastern Time.

Technical Assistance and Application Engineering:

Email: <u>sales@nuwaves.com</u> Phone: (513) 360 - 0800

NuWaves Home Page: <a href="https://www.nuwaves.com/">https://www.nuwaves.com/</a>

Product Warranty:

https://products.nuwaves.com/wp-content/uploads/NuWaves\_Warranty\_Repair.pdf

#### 7.1 GENERAL INFORMATION

Copyright © 2006 - 2020 NuWaves Ltd. All rights reserved. The information contained in this user manual is copyright protected. NuWaves reserves the right to make periodic modifications and product improvements to the Vegas-S product line and the associated documentation.

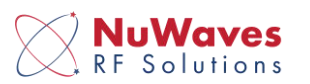

## 8 APPENDIX

#### Table 6: Acronyms

| BC   | Bus Controller                |
|------|-------------------------------|
| FPGA | Field Programmable Gate Array |
| GUI  | Graphical user interface      |
| LED  | Light emitting diode          |
| RT   | Remote Terminal               |
| SD   | Secure digital                |

## 8.1 **REFERENCES**

- 1. Day-Walker User Guide, AFRL/RYWA, 2020.
- 2. Sandstorm User Guide, AFRL/RYWA, 2020.
- 3. CIDS User Guide, AFRL/RYWA, 2020.

## 8.2 SERIAL PORT

The serial port baud rate is 115k baud. Packets are 8 ASCII hex characters in length. Write packets start with a "\$" while read packets start with a "#". Register addresses are 2 ASCII hex characters and the register data is 5. Therefore, a register writes to address 1 with data 6 would look like "\$0100006". A read would look like "#0100000". (The quotes are not part of the message.)

All serial packet writes are followed automatically by a return message on the serial port. The response packet is the value of the register after it was written to.

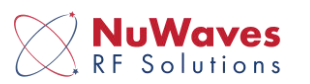

## 8.3 ETHERNET PACKET PARSING

| Vampire Eth  | ernet Par | ser     |        |              |          |          |      |       |       |      |       |        |       |      |     |     |   |   |        |     |     |   |   |                   |           |            |                     |  |
|--------------|-----------|---------|--------|--------------|----------|----------|------|-------|-------|------|-------|--------|-------|------|-----|-----|---|---|--------|-----|-----|---|---|-------------------|-----------|------------|---------------------|--|
| 6/2/2020     |           |         |        |              |          |          |      |       |       |      |       |        |       |      |     |     |   |   |        |     |     |   |   |                   |           |            |                     |  |
|              |           |         |        |              |          |          |      |       |       |      |       |        |       |      |     |     |   |   |        |     |     |   |   |                   |           |            |                     |  |
| Ethernet Hea | ader:0x7E | 3B7     |        |              |          |          |      |       |       |      |       |        |       |      |     |     |   |   |        |     |     |   |   |                   |           |            |                     |  |
|              |           |         |        |              |          |          |      | Bit   | Nun   | nbe  | r     |        |       |      |     |     |   |   |        |     |     |   |   |                   |           |            |                     |  |
| 32bit Field  | 31 30 29  | 28 27   | 26 25  | 24 2         | 23 22    | 212      | 20 1 | 9 18  | 17 1  | 61   | 5 14  | 4 13 1 | 2 11  | 10 9 | 9 8 | 8 7 | 7 | 6 | 5      | 43  | 2   | 1 | 0 |                   |           |            |                     |  |
| 0            | Bus Lett  | er 0    | (9     |              | 0x0      | <u> </u> |      | )x9   |       | 8    | hig   | h bits | of pk | tcn  | tr  | (   | 0 | 0 | 0      | 0 0 | 0   | 0 | 0 | * Bus letter i    | s ether / | A. B. C. D |                     |  |
| 1            | 8 low bit | sofpk   | t cour | ter          | 0xE      |          |      | error | bits  | r    | olac  | e hol  | 1 0   |      | -   |     | 0 | 0 | 0      | 0 0 | 0   | 0 | 0 |                   |           | , , .,     |                     |  |
| 2            | 24 High   | bits of | 44 bit | tim          | estar    | np       | _    |       |       |      |       |        | -     | -    | -   |     | 0 | 0 | 0      | 0 0 | 0   | 0 | 0 | *Timestam         | p is 5 ns | per bit    |                     |  |
| 3            | 20 low    | bits of | 44 bit | time         | estan    | 10       |      |       | _     | -    |       |        | Fin   | e Re | z   |     | 0 | 0 | 0      | 0 0 | 0   | 0 | 0 | *Fine rez is      | s 0.5 ns  | per bit    |                     |  |
| 4            | 24 hits   | of nor  | nal m  | essa         | ge re    | nlv ti   | me   |       |       | +    | -     | + +    |       |      |     |     | 0 | 0 | 0      | 0 0 | 0   | 0 | 0 | *Renly time       | e is 5 ns | ner hit    |                     |  |
| 5            | 24 hits   | of RT 2 | RTre   | nlv t        | ime      |          |      |       | -     | -    |       |        |       |      | +   |     | 0 | 0 | 0      | 0 0 | 0   | 0 | 0 | *RT 2 RT is re    | lated to  | the comm   | anded RT            |  |
| 6            | Sync      | Decor   |        | mm           | and r    | necci    |      | (17 + | itc)  | RT 2 | 2 RT  |        | 0     | 0 0  |     | 0 0 | 0 | 0 | 0      | 0 0 | 0   | 0 | 0 | *RT 2 RT is re    | lated to  | the comm   | handed RT           |  |
| 7            | Sync      | Deco    | ded c  | 0000         | hand     | mass     | 150  | (17   | hitc) |      | 2 111 |        | 0     | 0 0  |     |     | 0 | 0 | 0      | 0 0 | 0   | 0 | 0 | KT Z KT ISTE      | lateu to  | the comm   |                     |  |
| ,            | Sync      | Dece    | dod ct | otuc         | mac      |          | 117  | hitc) | DT 2  |      |       |        | 0     | 0    |     |     | 0 | 0 | 0      | 0 0 | 0   | 0 | 0 | *DT 2 DT is ro    | lated to  | the comm   | and ad DT           |  |
| 0            | Sync      | Deco    | lod st |              | mes      | sage     | (17) | Dits) | KI 2  |      | -     |        | 0     | 0    |     |     | 0 | 0 | 0      | 0 0 | 0   | 0 | 0 | KI Z KI ISTE      | Taleu lo  | the comm   |                     |  |
| 9            | Sync      | Decot   |        | nus<br>ata ( | niess    | age (    | 1/1  | JILSJ | _     | +    | -     |        | 0     | 0    |     |     | 0 | 0 | 0      | 00  | 0   | 0 | 0 | * All average are | - 010 fe  |            | 0 fax data          |  |
| 10           | Sync      | Deco    |        | atat         | 1        |          | _    |       |       | _    | _     |        | 0     | 0    |     |     | 0 | 0 | 0      | 00  | 0   | 0 | 0 | • All syncs ar    | e 01010   | or cma, ou | J for data          |  |
| 11           | Sync      | Deco    | ded D  | ata          | 1        |          | _    |       | _     | -    | _     |        | 0     | 0    |     |     | 0 | 0 | 0      | 00  | 0   | 0 | 0 |                   |           |            |                     |  |
| 12           | Sync      | Deco    | ded D  | ata 4        | 2        |          | _    |       | _     | _    | _     |        | 0     | 0    |     |     | 0 | 0 | 0      | 00  | 0   | 0 | 0 |                   |           |            |                     |  |
| 13           | Sync      | Deco    | ded D  | ata :        | 5        |          | _    |       | _     | _    | _     |        | 0     | 0    |     |     | 0 | 0 | 0      | 00  | 0   | 0 | 0 |                   |           |            |                     |  |
| 14           | Sync      | Deco    | ded D  | ata 4        | +        |          | _    |       | _     | -    | -     |        | 0     | 0    |     |     | 0 | 0 | 0      | 00  | 0   | 0 | 0 |                   |           |            |                     |  |
| 15           | Sync      | Deco    | ded D  | ata s        | <u>,</u> |          | _    |       | _     | -    | -     |        | 0     | 0    |     |     | 0 | 0 | 0      | 00  | 0   | 0 | 0 |                   |           |            |                     |  |
| 16           | Sync      | Deco    | aea D  | atat         | <u>ر</u> |          | _    |       |       | _    | _     | +++    | 0     | 0 0  |     |     | 0 | 0 | 0      | 00  | 0   | 0 | 0 |                   |           |            |                     |  |
| 17           | Sync      | Deco    | ded D  | ata 7        | /        |          |      | _     |       | _    | _     |        | 0     | 0 (  |     | 0 0 | 0 | 0 | 0      | 00  | 0   | 0 | 0 |                   |           |            |                     |  |
| 18           | Sync      | Deco    | ded D  | ata a        | 3        |          | _    |       | _     | _    | _     |        | 0     | 0 0  |     |     | 0 | 0 | 0      | 00  | 0   | 0 | 0 |                   |           |            |                     |  |
| 19           | Sync      | Deco    | ded D  | ata 9        | •        |          |      |       |       | _    | _     |        | 0     | 0 0  |     | 0 0 | 0 | 0 | 0      | 00  | 0   | 0 | 0 |                   |           |            |                     |  |
| 20           | Sync      | Deco    | ded D  | ata 9        | <u>)</u> |          |      |       |       | _    | _     |        | 0     | 0 0  |     | 0 0 | 0 | 0 | 0      | 00  | 0   | 0 | 0 |                   |           |            |                     |  |
| 21           | Sync      | Deco    | ded Da | ita 1        | 0        |          |      | _     |       | _    | _     |        | 0     | 0 0  |     |     | 0 | 0 | 0      | 00  | 0   | 0 | 0 |                   |           |            |                     |  |
| 22           | Sync      | Deco    | ded Da | ita 1        | 1        |          |      | _     |       | _    | _     |        | 0     | 0 0  |     |     | 0 | 0 | 0      | 00  | 0   | 0 | 0 |                   |           |            |                     |  |
| 23           | Sync      | Deco    | ded Da | ita 1        | 2        |          | _    |       | _     |      | _     |        | 0     | 0 (  | ) ( | 0 0 | 0 | 0 | 0      | 0 0 | 0   | 0 | 0 |                   |           |            |                     |  |
| 24           | Sync      | Deco    | ded Da | ita 1        | 3        |          | _    |       | _     |      |       |        | 0     | 0 (  | ) ( | 0 0 | 0 | 0 | 0      | 0 0 | 0   | 0 | 0 |                   |           |            |                     |  |
| 25           | Sync      | Deco    | ded Da | ita 1        | 4        |          | _    |       | _     |      |       |        | 0     | 0 (  | ) ( | 0 0 | 0 | 0 | 0      | 0 0 | 0   | 0 | 0 |                   |           |            |                     |  |
| 26           | Sync      | Deco    | ded Da | ita 1        | 5        |          |      |       |       |      | _     |        | 0     | 0 (  | 0 ( | 0 0 | 0 | 0 | 0      | 0 0 | 0   | 0 | 0 |                   |           |            |                     |  |
| 27           | Sync      | Deco    | ded Da | ita 1        | 6        |          |      |       |       |      | _     |        | 0     | 0 (  | 0 ( | 0 0 | 0 | 0 | 0      | 0 0 | 0   | 0 | 0 |                   |           |            |                     |  |
| 28           | Sync      | Deco    | ded Da | ita 1        | 7        | <u> </u> | _    |       |       | _    | _     |        | 0     | 0 (  | 0 ( | 0 0 | 0 | 0 | 0      | 0 0 | 0   | 0 | 0 |                   |           |            |                     |  |
| 29           | Sync      | Deco    | ded Da | ita 1        | 8        |          | _    |       | _     | _    |       |        | 0     | 0 (  | 0 ( | 0 0 | 0 | 0 | 0      | 0 0 | 0   | 0 | 0 |                   |           |            |                     |  |
| 30           | Sync      | Deco    | ded Da | ita 1        | 9        |          | _    |       | _     | _    |       |        | 0     | 0 (  | 0 ( | 0 0 | 0 | 0 | 0      | 0 0 | 0   | 0 | 0 |                   |           |            |                     |  |
| 31           | Sync      | Deco    | ded Da | ita 2        | 0        |          | _    |       | _     | _    |       |        | 0     | 0 (  | 0 ( | 0 0 | 0 | 0 | 0      | 0 0 | 0   | 0 | 0 |                   |           |            |                     |  |
| 32           | Sync      | Deco    | ded Da | ita 2        | 1        |          | _    |       |       |      |       |        | 0     | 0 (  | 0 ( | 0 0 | 0 | 0 | 0      | 0 0 | 0   | 0 | 0 |                   |           |            |                     |  |
| 33           | Sync      | Deco    | ded Da | ita 2        | 3        |          | _    |       |       |      |       |        | 0     | 0 (  | 0 ( | 0 0 | 0 | 0 | 0      | 0 0 | 0   | 0 | 0 |                   |           |            |                     |  |
| 34           | Sync      | Deco    | ded Da | ita 2        | 4        |          | _    |       |       |      |       |        | 0     | 0 (  | 0 ( | 0 0 | 0 | 0 | 0      | 0 0 | 0   | 0 | 0 |                   |           |            |                     |  |
| 35           | Sync      | Deco    | ded Da | ita 2        | 5        |          |      |       |       |      |       |        | 0     | 0 (  | 0 ( | 0 0 | 0 | 0 | 0      | 0 0 | 0   | 0 | 0 |                   |           |            |                     |  |
| 36           | Sync      | Deco    | ded Da | ita 2        | 6        |          |      |       |       |      |       |        | 0     | 0 (  | 0 ( | 0 0 | 0 | 0 | 0      | 0 0 | 0   | 0 | 0 |                   |           |            |                     |  |
| 37           | Sync      | Deco    | ded Da | ita 2        | 7        |          |      |       |       |      |       |        | 0     | 0 (  | 0 ( | 0 0 | 0 | 0 | 0      | 0 0 | 0   | 0 | 0 |                   |           |            |                     |  |
| 38           | Sync      | Deco    | ded Da | ita 2        | 8        |          |      |       |       |      |       |        | 0     | 0    | 0 0 | 0 0 | 0 | 0 | 0      | 0 0 | 0   | 0 | 0 |                   |           |            |                     |  |
| 39           | Sync      | Deco    | ded Da | ita 2        | 9        |          |      |       |       |      |       |        | 0     | 0    | 0 ( | 0 0 | 0 | 0 | 0      | 0 0 | 0   | 0 | 0 |                   |           |            |                     |  |
| 40           | Sync      | Deco    | ded Da | ita 3        | 0        |          |      |       |       |      |       |        | 0     | 0    | 0 0 | 0 0 | 0 | 0 | 0      | 0 0 | 0   | 0 | 0 |                   |           |            |                     |  |
| 41           | Sync      | Deco    | ded Da | ita 3        | 1        |          |      |       |       |      |       |        | 0     | 0    | 0   | 0 0 | 0 | 0 | 0      | 0 0 | 0   | 0 | 0 |                   |           |            |                     |  |
| 42           | E>        | ktra Da | ta     |              |          |          |      |       |       |      |       |        | 0     | 0    | 0   | 0 0 | 0 | 0 | 0      | 0 0 | 0   | 0 | 0 |                   |           |            |                     |  |
| 43           | E>        | ktra Da | ta     |              |          |          |      |       |       |      |       |        | 0     | 0    | 0 ( | 0 0 | 0 | 0 | 0      | 0 0 | 0   | 0 | 0 |                   |           |            |                     |  |
| 44           | Ext       | tra Dat | а      |              |          |          |      |       |       |      |       |        | 0     | 0    | 0   | 0   | 0 | 0 | 0      | 0 0 | 0 0 | 0 | 0 |                   |           |            |                     |  |
|              |           |         |        |              |          |          |      |       |       |      |       |        |       |      |     |     |   |   |        |     |     |   |   |                   |           |            |                     |  |
| *            | Nie euro  |         | C      | J            |          | 0        |      | Canad |       |      | 2     | Date   |       |      |     | ~ 4 |   |   | and at |     | d   |   |   | с. т              |           | D 0 7      | All a second second |  |

#### Table 7: UDP Packet Format (1 packet of 8)

\* Errors: 0x0 - No errors, 0x1 - Cmd sync error, 0x2 - Cmd error, 0x3 - Data sync error, 0x4 - Word decode error, 0x5 - Transfer error, 0x6 - Busy, 0x7 - No reply

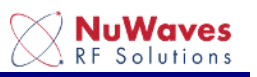

## 8.4 EXAMPLE TEST REPORT FROM DAY-WALKER SOFTWARE

\*\*\* Some content was removed for consolidation purposes.
Vampire Analysis of Flight Data
File Name: c:\Management\FieldIII\Avionics\Vampire\gui\Vampire\_6.pcapng
File Size is: 50001216 bytes.
BC / RT interactions (approximate): 288184

\*\*RT: 2, Total Messages = 504 Sub Addresses. Messages = 1.92, Reply Time (Max): 8840, (Min): 8590, (Median): 8671
2.114, Reply Time (Max): 8905, (Min): 8815, (Median): 8823
14.23, Reply Time (Max): 8585, (Min): 8560, (Median): 8565
15.115, Reply Time (Max): 8730, (Min): 8685, (Median): 8604
17.114, Reply Time (Max): 8840, (Min): 8755, (Median): 8769
18.23, Reply Time (Max): 8705, (Min): 8685, (Median): 8685
28.23, Reply Time (Max): 8855, (Min): 8815, (Median): 8828

\*\*RT: 3, Total Messages = 506 Sub Addresses.
Messages = 1.92, Reply Time (Max): 9415, (Min): 9335, (Median): 9344
17.46, Reply Time (Max): 9435, (Min): 9370, (Median): 9387
28.368, Reply Time (Max): 9440, (Min): 9325, (Median): 9277

\*\*RT: 11, Total Messages = 1517 Sub Addresses.
Messages = 1.92, Reply Time (Max): 9760, (Min): 9350, (Median): 9601
2.919, Reply Time (Max): 9605, (Min): 9355, (Median): 9355
3.23, Reply Time (Max): 9600, (Min): 9560, (Median): 9575
8.115, Reply Time (Max): 9480, (Min): 9390, (Median): 9399
9.115, Reply Time (Max): 9440, (Min): 9355, (Median): 9374
11.115, Reply Time (Max): 9440, (Min): 9390, (Median): 9405
17.23, Reply Time (Max): 9710, (Min): 9665, (Median): 9679
28.115, Reply Time (Max): 9600, (Min): 9560, (Median): 9562

\*\*RT: 17, Total Messages = 17737 Sub Addresses.
Messages = 0.23, Reply Time (Max): 6320, (Min): 6270, (Median): 6285
1.920, Reply Time (Max): 6330, (Min): 6250, (Median): 6209
13.919, Reply Time (Max): 6335, (Min): 6250, (Median): 6250
26.14036, Reply Time (Max): 6335, (Min): 6245, (Median): 6249
27.1839, Reply Time (Max): 6330, (Min): 6240, (Median): 6242

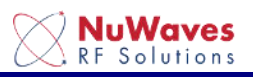

Available RTs: 2,3,5,6,7,8,9,10,11,12,13,14,15,17,18,19,22,23,25,27,30,

RT selection was: 33 Found 0 Packets Available Sub Addr: 0,1,2,3,4,5,7,8,9,11,13,14,15,16,17,18,19,23,24,26,27,28, NO PACKET ERRORS or ORDER ERRORS FOUND